## whitehorse.ca/play

Your online access to Parks and Recreation Services!

# How to register for programs online

#### STEP 1

- Visit whitehorse.ca/play
- Click on 'Browse Program' (takes you to new software page)

#### **STEP 2 - Select an Activity**

 Search for a program by Date Range, Day of Week, Keyword, Service or Age

#### **STEP 3 - Register**

- Find the course you want to register in and click
  'Book Now'
- Sign into your account
- Follow the prompts to add course to your cart and click 'Checkout'
- Enter payment

\*Important - Payment can be made by account credit, debit card, VISA or Mastercard online. Cash is accepted in person at the Canada Games Centre

### **QUICK TIPS**

- 1. Test your login information ahead of time, browse the new program categories, and search for your programs by course ID, so you can find them easily on registration day.
- 2. Add all other immediate family members you want to register
- 3. Save a default MasterCard or Visa under Financial Info on your account to make checkout quick and easy.

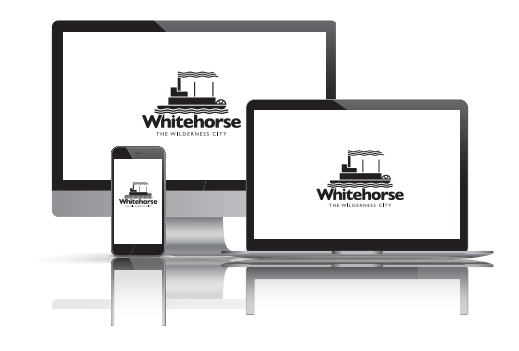

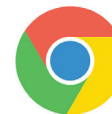

Please note: our system runs best with the most recent version of Google Chrome.

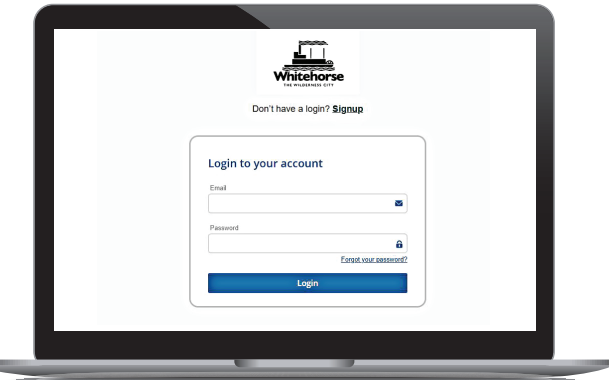

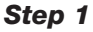

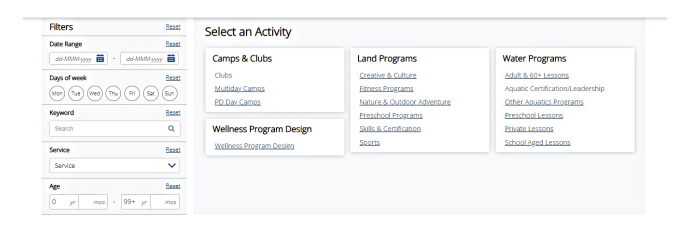

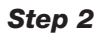

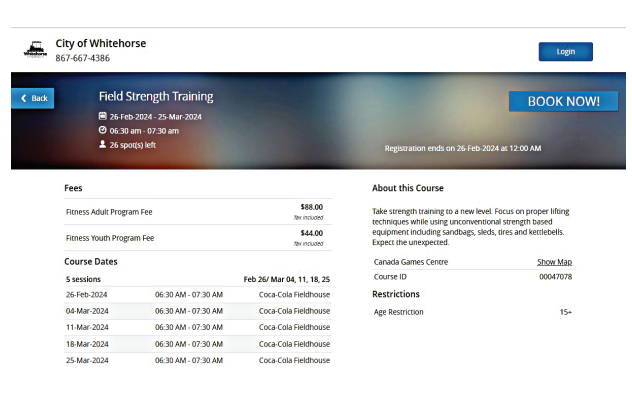

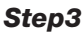

#### **NEED HELP?**

For more information, please call 867-668-8360 or visit us in person at the Canada Games Centre.